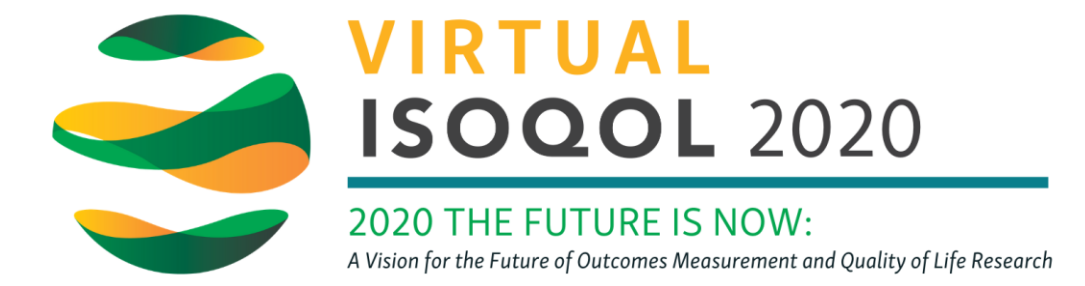

## Unlinking LinkedIn from My Personal Profile

If you've attended a virtual conference previously, there's a chance you've used this platform and your previous information may populate. If you prefer not to have your LinkedIn account connected to your ISOQOL conference profile, follow the steps below.

- 1. Go to http://www.linkedin.com and log in.
- 2. Go to Me > Settings and Privacy

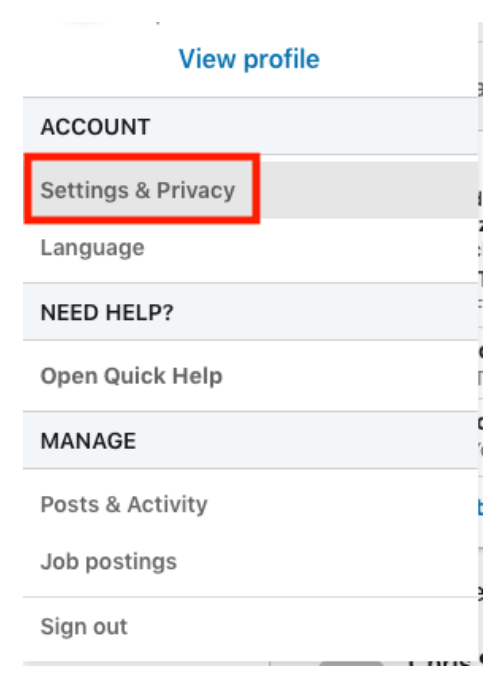

## 3. Choose the Account tab

| Account                                                                                                    | Privacy                                                                                            | Ads                             | Communications |  |
|----------------------------------------------------------------------------------------------------|----------------------------------------------------------------------------------------------------|---------------------------------|----------------|--|
| How others see your profile and network information                                                                       | How others see your profile and network information                                                |                                 |                |  |
| How others see your LinkedIn<br>activity<br>How LinkedIn uses your data<br>Job seeking preferences<br>Blocking and hiding | Edit your public profile<br>Choose how your profile appears to no<br>engines or permitted services | on-logged in members via search | Change         |  |
|                                                                                                    | Who can see your email addre<br>Choose who can see your email addre                                | <b>ss</b><br>ss on your profile | Change         |  |
|                                                                                                    | Who can see your connections                                                                       | \$                              | Change         |  |

## 4. Click Partners and Services on the left hand side.

| Login and security         |                                                                   |                      |
|----------------------------|-------------------------------------------------------------------|----------------------|
| Site preferences           | Partners and services                                             |                      |
| Subscriptions and payments | Microsoft                                                         | Change               |
| Partners and services      | View Microsoft accounts you've connected to your LinkedIn account | 0 connected accounts |
| Account management         | Permitted Services                                                | Change               |
|                            | View services you've authorized and manage data sharing           | 2 connected apps     |

5. Click on Permitted Services to see what companies you are allowing to access your information. There should be one there called Zerista Inc. Click the remove link on the right to break the link.

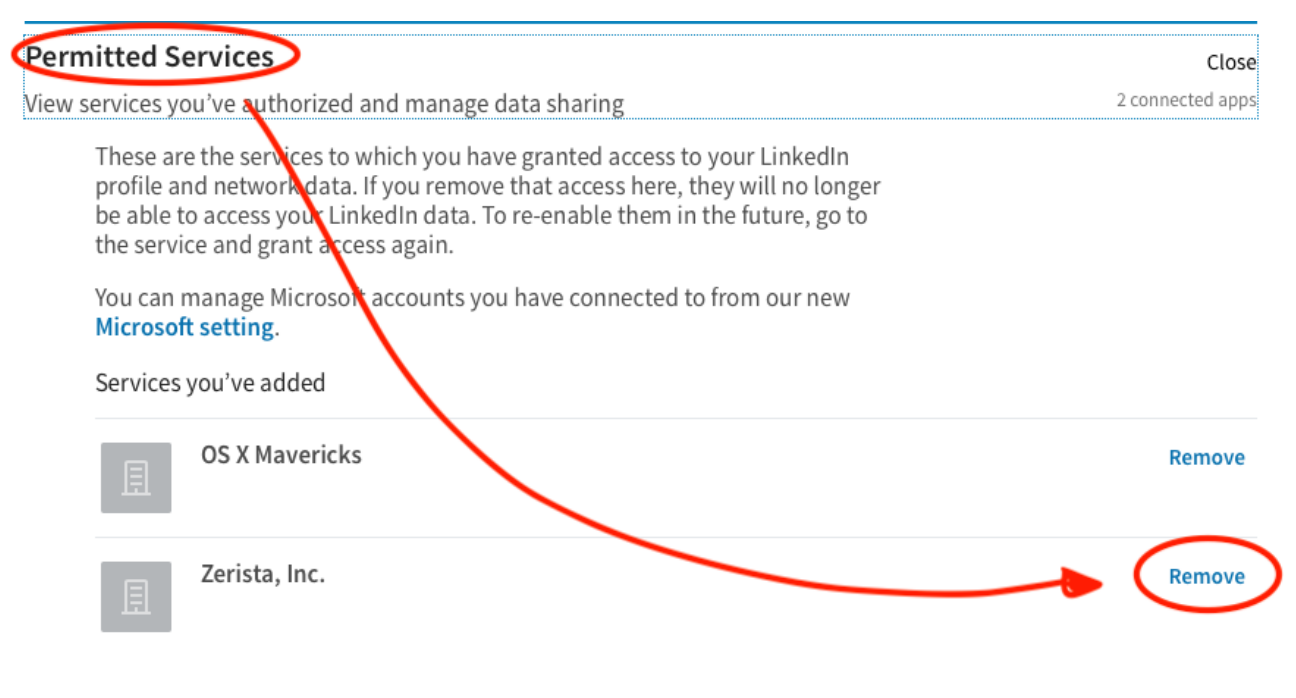

6. If you wish to connect your LinkedIn account and your ISOQOL conference profile, please try linking again through your ISOQOL conference profile.